# GERANDO ARQUIVOS GERBER e FURAÇÃO EM TANGO FOR DOS.

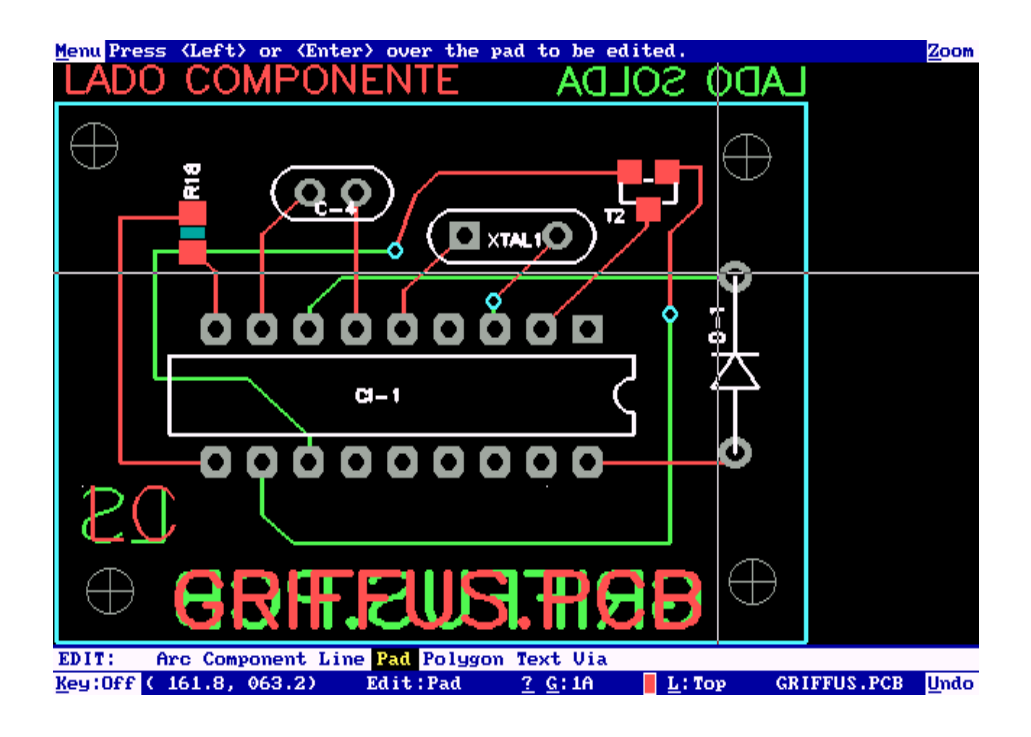

Tutorial: Para geraração de gerbers e furação destinado a circuitos impressos.

#### O que é um arquivo Gerber?

É um formato padrão universal de arquivo composto de uma combinação de comandos gráficos utilizados por equipamentos tipo fotoploter para a formação das imagens da placa de circuito impresso, é que pode ser gerado a partir de qualquer programa para projeto de PCI.(placa de circuito impresso)

Quando geramos os arquivos Gerber, cada layer do arquivo é automaticamente separado dos demais, possibilitando que seja visualizado layer a layer em qualquer tipo de editor.

#### O que é um arquivo de Furação?

arquivo no qual se destina as coordenadas de furação(X,Y) apropriado para leitura de máquinas CNC, essencial para fabricação de circutos impresos

Colaborador :Luiz Marcelo A. Victor

Carregue o arquivo do circuito impresso, visualizando a placa na tela, e execute os seguintes comandos.

1°PASSO Abrir o modelo na tela

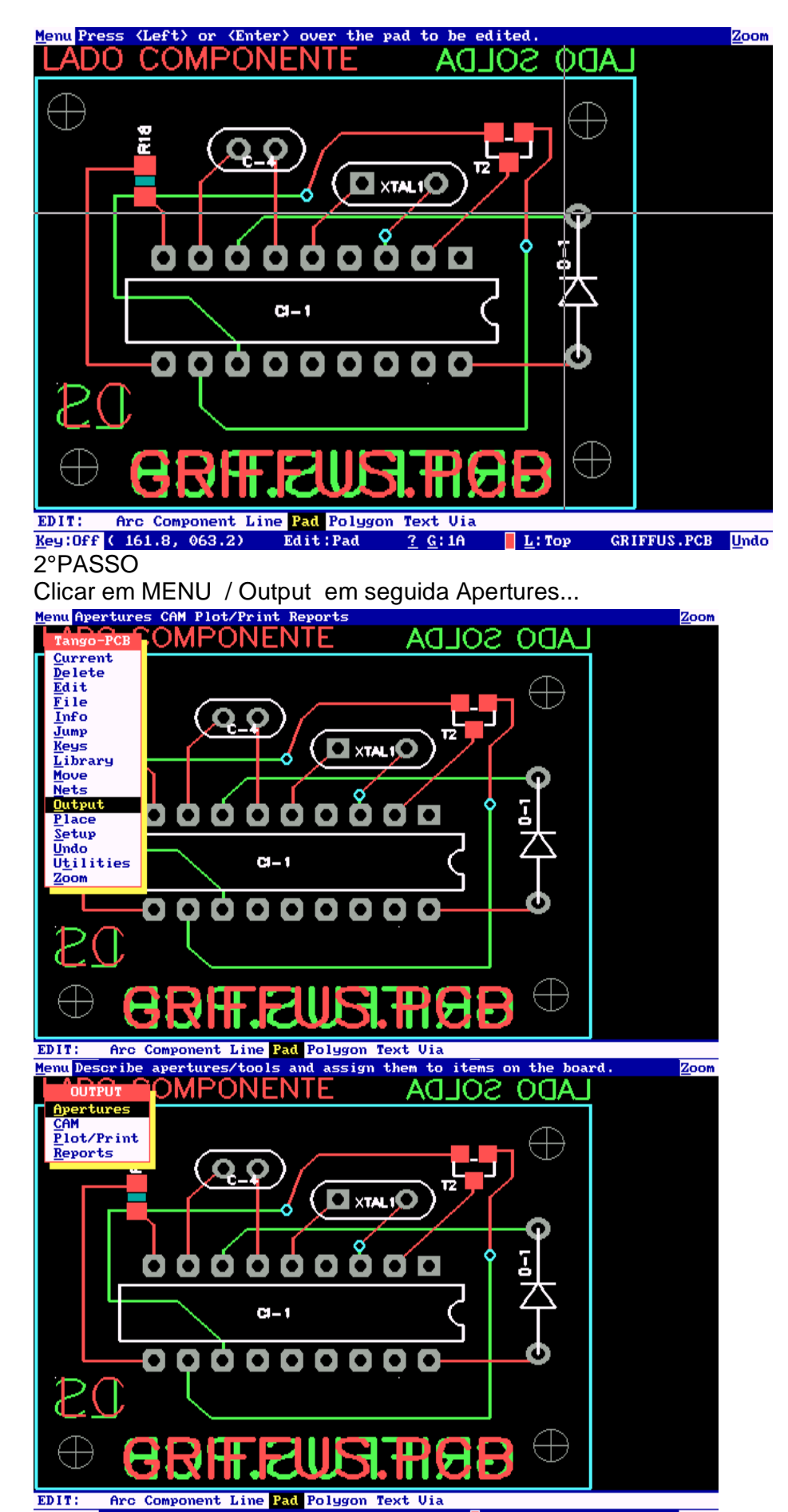

### 3°PASSO

Clicar em Clear Apertures/Tools em seguida continue.

| Menu Select an item from the list and assign its apertures and/or tool. Zoom |                                            |  |
|------------------------------------------------------------------------------|--------------------------------------------|--|
|                                                                              |                                            |  |
| OUTPUT APERTURES -                                                           | - ASSIGN APERTURES AND TOOLS               |  |
| Automatic                                                                    | Manua 1                                    |  |
| Desc/Assign Apertures/Tools                                                  | Describe Apertures Describe Tools          |  |
| Clear Aperture Tools                                                         | Description Draw D10                       |  |
| SMask Swell 3                                                                | LINE_008                                   |  |
|                                                                              | LINE_010                                   |  |
| P/G Swell 0                                                                  | LINE_020                                   |  |
| Drl Sym Size 8                                                               | P_EL_0060_0060_030_AL                      |  |
| Durau Augusture Die D                                                        | P_0U_0060_0060_030_AL                      |  |
| Draw Aperture Dia 8                                                          | P_0U_0070_0070_038_AL                      |  |
| □Pad/Via Holes                                                               | P_RR_0060_0070_030_AL                      |  |
| 🛛 Draw Thermals                                                              | P S0 0056 0052 000 TL                      |  |
| ⊠Draw Mtg Holes/Tgts/Drl Syms                                                | P_SQ_0060_0060_030_AL J                    |  |
| OK Cance 1                                                                   |                                            |  |
|                                                                              |                                            |  |
| MOVE: Arc Block Component Endpoint Line Pad Polygon Reroute Text Via         |                                            |  |
| <pre>Key:Off ( 144.9, 054.1) Move:Blo</pre>                                  | ick <u>?</u> G:1A 📕 L:Top GRIFFUS.PCB Undo |  |

| Menu Clears all aperture assignments - USE WITH CAUTION!                                               | <u>Z</u> oom            |  |
|----------------------------------------------------------------------------------------------------|-------------------------|--|
|                                                                                                    |                         |  |
| OUTPUT APERTURES - ASSIGN APERTURES AND TOOLS                                                          |                         |  |
| [Automatic Manual                                                                                      |                         |  |
| Desc/Assign Anontunes Tools Describe Anontunes Des                                                     | cribe Tools             |  |
| Clear f WARNING: You are about to delete all aperture                                                  | Draw D10                |  |
| and tool definitions and assignments. If you                                                           | ormal D10               |  |
| y wish to delete them, select Continue; if you                                                         |                         |  |
| wish to keep them, select Cancel.                                                                      | -Mask                   |  |
| Dr <u>Continue</u> Cancel                                                                              | Yana-                   |  |
| Draw Ar                                                                                                | sermed                  |  |
| Pad/Via Holes P_RR_0060_0070_030_AL                                                                    |                         |  |
| P_SQ_0050_000_TL                                                                                       | 11-39m                  |  |
| Draw Mtg Holes/Tgts/Drl Syms   P_SQ_0056_0052_000_IL     P_SQ_0060_0060_030_AL   P_SQ_0060_0060_030_AL | 700-1                   |  |
| OK Cancel                                                                                              |                         |  |
|                                                                                                    |                         |  |
|                                                                                                    |                         |  |
| MOUE: Arc Block Component Endpoint Line Pad Polygon Reroute Text Via                                   |                         |  |
| Key:Off ( 144.9, 054.1) Move:Block <u>?</u> G:1A 📕 L:Top G                                             | RIFFUS.PCB <u>U</u> ndo |  |

4°PASSO Clicar em Desc/Assing/Apertures em seguida OK

| Menu Select an item from the list an<br>ADD COMPONENTE<br>OUTPUT APERTURES -                                                                                                 | d assign its apertures and/or tool. Zoom<br>ACTIO2 ACTA<br>ASSIGN APERTURES AND TOOLS                                                                                                    |  |
|----------------------------------------------------------------------------------------------------|----------------------------------------------------------------------------------------------------|--|
| Automatic<br>Desc/Assign Apertures/Tools<br>Clear Apertures/Tools<br>SMask Swell 3<br>P/G Swell 0<br>Drl Sym Size 8<br>Draw Aperture Dia 8<br>Pad/Uia Holes<br>Draw Thermals | Manual   Describe Apertures   Describe Tools     Description   Draw   D10     LINE_010   Normal   D10     LINE_020   S-mask   S     P_EL_0060_0060_030_AL   S-mask   S     P_0U_0060_0060_030_AL   S'termed   S     P_RR_0060_0070_038_AL   S'termed   S     P_SQ_0056_0052_000_TL   S'termed   S |  |
| OK Cancel   OK Cancel   MOUE: Arc Block Component Endpoint Line Pad Polygon Reroute Text Via   Key:Off (144.9, 054.1) Move:Block 2 G:1A                                      |                                                                                                    |  |

#### 5°PASSO Clicar em MENU / Output - Cam

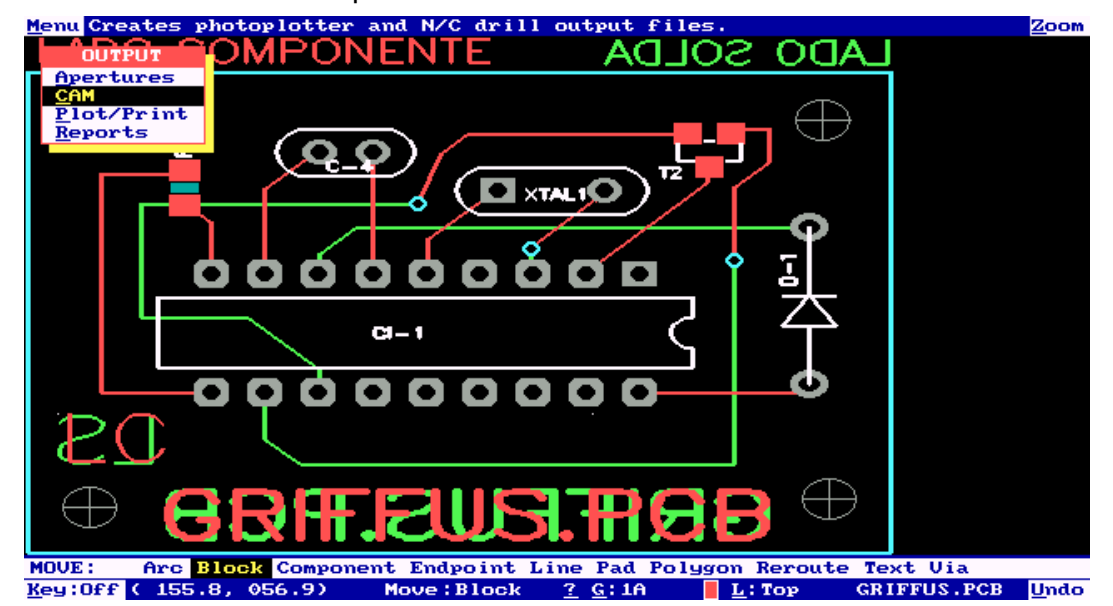

6°PASSO

| Menu Hit OK to generate all of the e                                                                                                    | nabled CAM files listed in the queue. Zoom                                                                                  |
|----------------------------------------------------------------------------------------------------|----------------------------------------------------------------------------------------------------|
| OUTPUT CAM                                                                                                    | - DEFINE CAM FILES                                                                                                    |
| Enable desired layers/items<br>Top Mid 7 & Board<br>Bottom Mid 8 Conns<br>Power T Silk Drill Dwg<br>Ground B Silk Keepout<br>Mid 1 T SMask Title<br>Mid 2 B SMask Thru Pads<br>Mid 3 T Assy & Vias<br>Mid 4 B Assy N/C Drill<br>Mid 5 T Paste<br>Mid 6 B Paste | Output Path c:\TRABALHO_<br>Filename Ext BOT<br>X Offset 0<br>Y Offset 0<br>P/G Swell 5<br>SMask Swell 10<br>DrlSym Size 80 |
| Options<br>Mirror Ref Des Types<br>Pad/Uia Holes Ualues                                                                                                    | Add Delete                                                                                                    |
| MOUE: Arc Block Component Endpoin                                                                                                    | t Line Pad Polygon Reroute Text Via                                                                                         |
| Key:Off (155.8, 056.9) Move:Bloc                                                                                                    | ck <u>? G</u> :1A L:Top GRIFFUS.PCB Undo                                                                                    |

TOP - é o conjunto de pistas polígonos textos é tudo desenhado no layer TOP THRU PADS – são as ilhas e furos VIAS – são as ilhas e furos de vias BORDA – linha desenhada para corte da placa Extensão mais comum para os layer: BOT- para o layer BOTTON TOP- para o layer TOP MLC- para o layer de mascara de solda TMASK MLS- para o layer de mascara de solda lado solda BMASK SLC- para o layer da simbologia TSILK SLS- para o layer da simbologia BSILK NCD- para o arquivo de furação

Preencher os campos: Habilitar layer TOP ou BOTTOM – Thru Pads – Vias – Borda File name EXT – colocar a extensão do gerber a ser gerado no caso TOP Clicar em ADD para adicionar o layer no quadro Cam File Queue **Obs.** Fazer este procedimento para todos os layers TOP BOTTON TMASK BMASK Para o layer de simbologia habilitar somente TSILK REF DES(textos) – BORDA – caso tenha BSILK fazer o mesmo processo.

Para o arquivo de furação habilitar somente o N/C Drill

Indicar o caminho de saída para os gerbers no quadro Out Put Path

Caso já exista o nome do produto com a extensão no quadro Cam File Queue Conferir clicando em cima do nome aparecera os campos habilitados, para alterar os campos basta clicar para marcar ou desmarcar em seguida clicar em Add – Replace. Clicar em OK e em seguida Continue.

#### Gerando tabela de aberturas (infornação do tamanho das ilhas e pistas e todo seu contexto)

1°PASSO Clicar em Menu – Output – Reports Habilitar apenas apertures information Habilitar porta FILE No File indicar o caminho de saída para o arquivo Ok

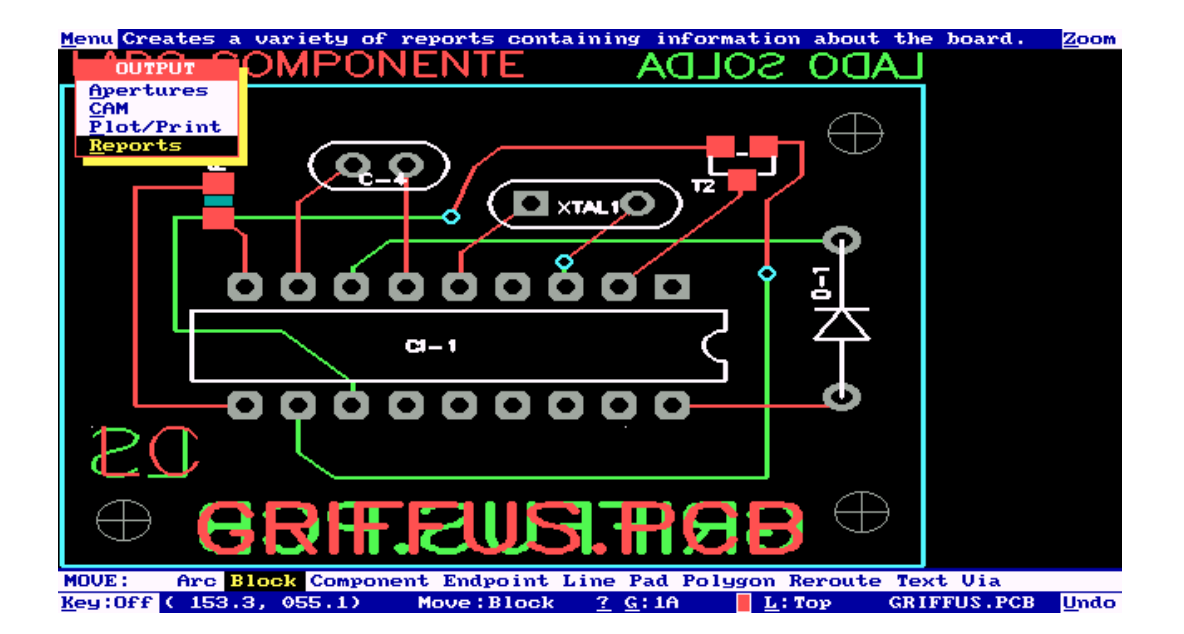

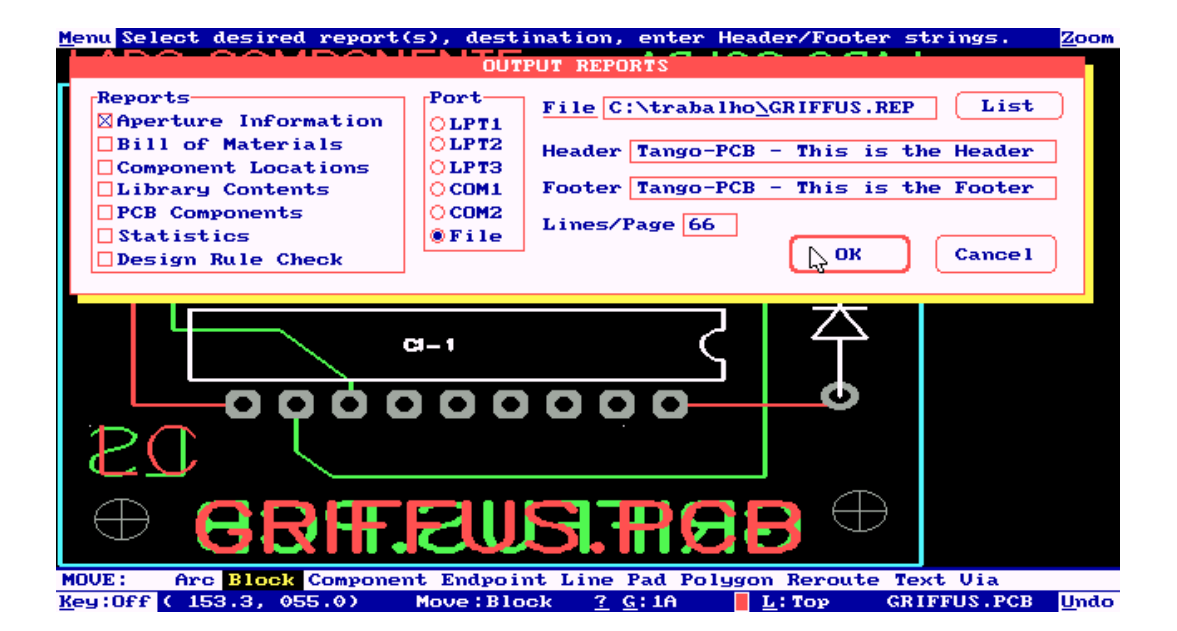

Aguardar até que a mensagem Report output is complet apareça e em seguida continue.

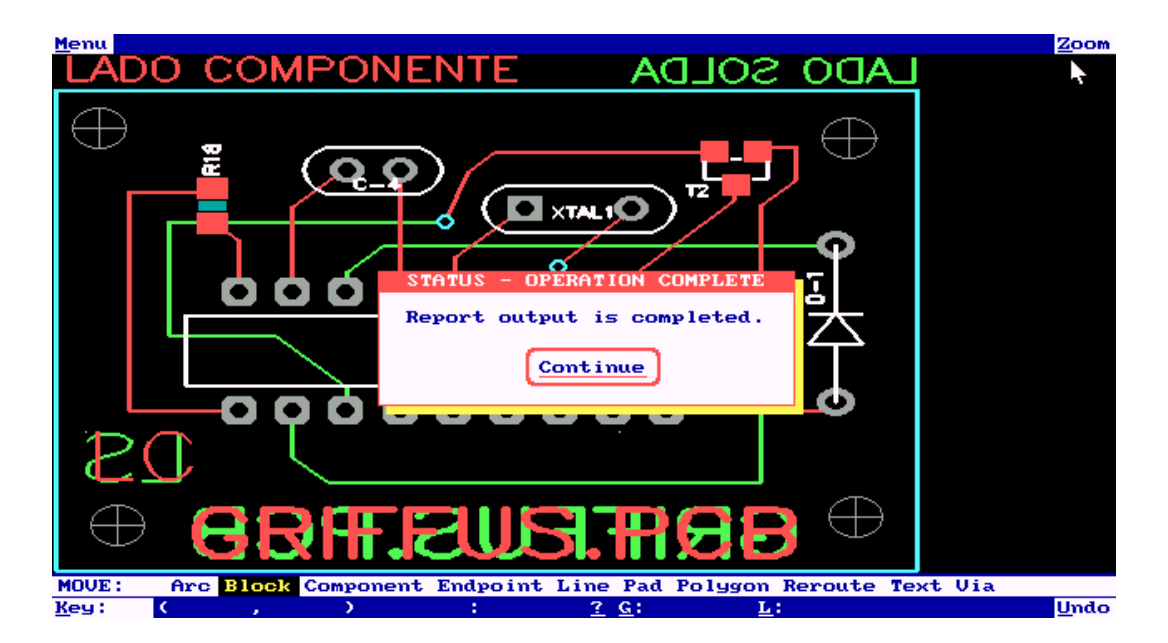

Conferência dos gerbers

Clicar em Menu-File em seguida Load

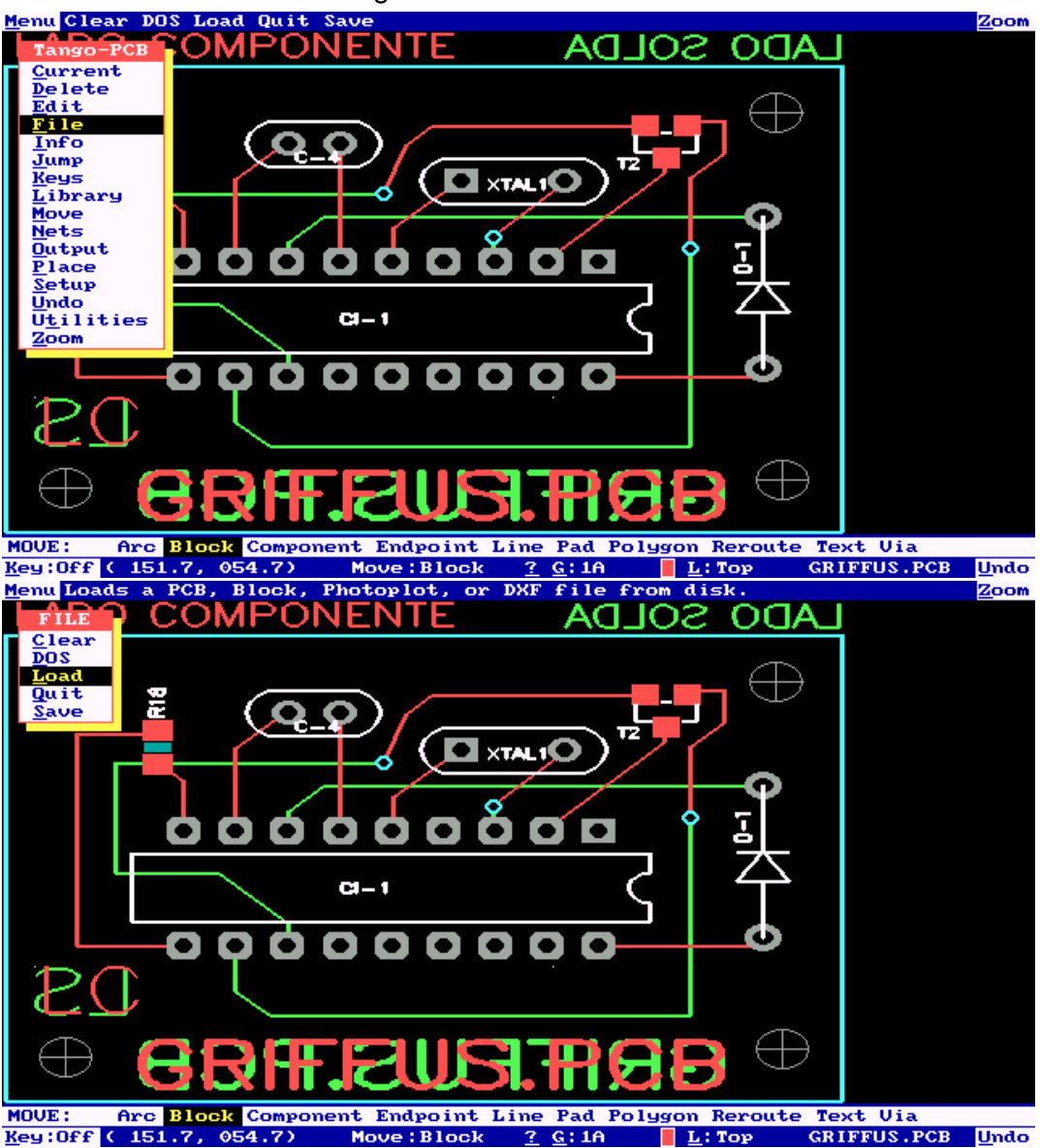

#### Habilitar Photoplot Listar

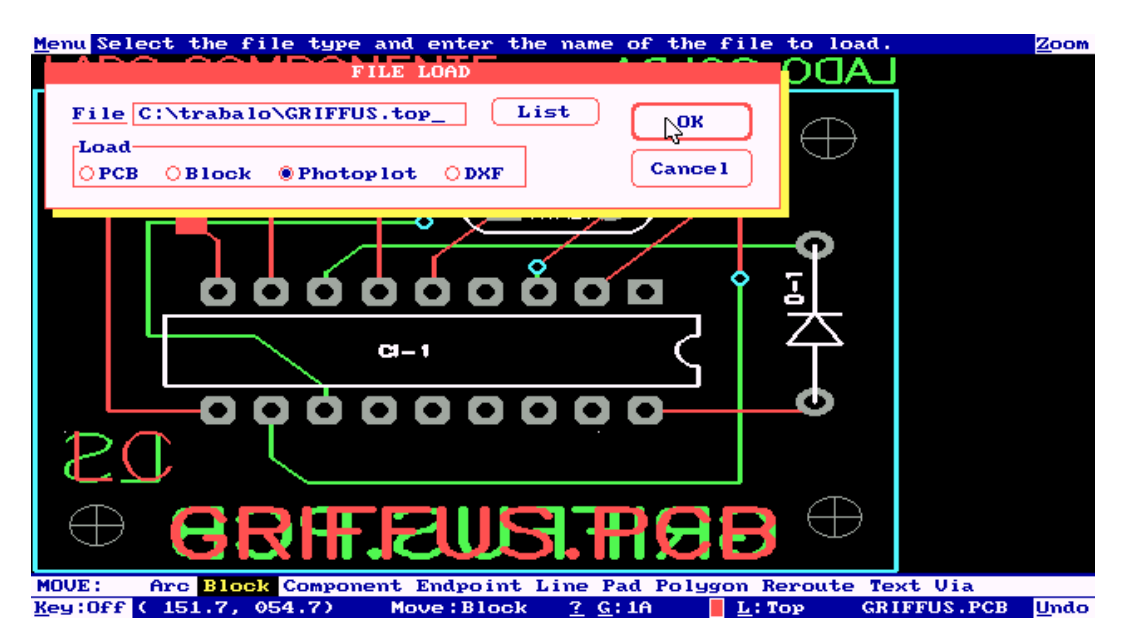

Selecionar o Layer e conferir

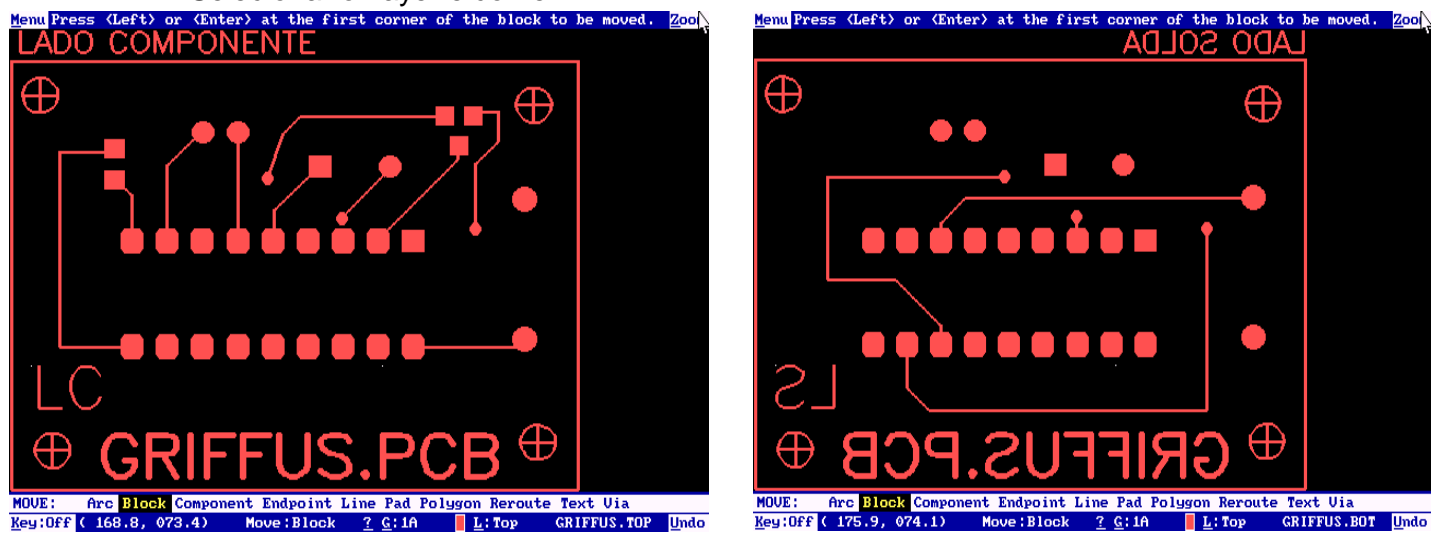

## JUNTAR TODOS OS LAYERS – COMPACTAR OS ARQUIVOS E NOS ENVIE. DESDE JÁ AGRADECEMOS SUA CONFIANÇA

E-mail vendas@griffus.com.br Caso não consiga concluir este tutorial, por favor contacte o nosso departamento de engenharia/doc através do tel. (011) 4703-77-11.